## **GVG** Contribution

# GVG Contribution Serial Tally (protocol) — Panel

#### **Requirements**

- Serial Tally Software Option
- Serial Interface Cable

#### **Port Connections**

|                | Switcher                |   | Serial Tally |
|----------------|-------------------------|---|--------------|
| Communications | REMOTE Port<br>(female) | ⇒ | Serial Port  |

#### **Switcher Setup**

- Press HOME ⇒ Setup ⇒ Installation ⇒ Com Setup ⇒ Type.
  - Use the **Com Port** knob to select the **REMOTE X** port that you connected the Serial Tally device to.
  - Use the **Device** knob to select **Serial Tally**.
- 2. Press Select Device.
  - Use the **Device** knob to select **Contrib**.
- 3. Press Com Type.
  - Use the Type knob to select RS-422 (default).
- 4. Press Com Settings.
  - Use the **Baud** knob to select **115200** (default).
  - Use the **Parity** knob to select **NONE** (default).
- 5. Press Extra Options.

| Extra Options | Value                 |  |
|---------------|-----------------------|--|
| Rate          | 26 (default)          |  |
| Data Txfr     | Complete<br>(default) |  |
| Start         | None (default)        |  |
| At Black      | All Off (default)     |  |
| Source Name   | Bnc Name<br>(default) |  |
| Slot 1 - PGM  | See Slot Settings     |  |

**6.** Press HOME  $\Rightarrow$  Confirm.

#### **Slot Settings**

|                | Slot 1 | Slot 2 | Slot 3 | Slot<br>PGM |
|----------------|--------|--------|--------|-------------|
| 1 MLE Switcher | 2      | 3      | 4      | 1           |
| 2 MLE Switcher | 3      | 4      | 1      | 2           |
| 3 MLE Switcher | 4      | 1      | 2      | 3           |
| 4 MLE Switcher | 1      | 2      | 3      | 4           |

### Compatibility

| Serial Tally              | Version |  |
|---------------------------|---------|--|
| GVG Serial Tally device   |         |  |
| Switchers                 |         |  |
| Synergy 1 SD              | 17.10   |  |
| Synergy Series SD         | 17.10   |  |
| Synergy MD/X              | 3.3     |  |
| Vision MD/X               | 7.1     |  |
| Vision QMD/X              | 11.0a   |  |
| Vision MultiPanel Support |         |  |
| Automation                |         |  |
| OverDrive                 | 3.0     |  |
| Port Expanders            |         |  |
| BSS4                      | ✓       |  |
| Comtrol DeviceMaster      | ✓       |  |

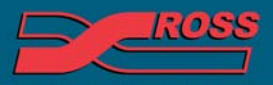

#### **Video Production Technology**

4999DR-085-05

2012 Ross video Limited. All rights reserved. Information in this document is subject to change without

Contents of this publication may not be reproduced in any form without the written permission of Ross Video Limited. All third-party product names and any registered and unregistered trademarks mentioned in this document are used for identification purposes only and remain the exclusive property of their respective owners

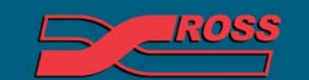

Video Production Technology

Printed in Canada

10